## 바이러스 체이서 설치 가이드

2013년 8월 9일

<설치 전 확인 사항>

1. 프로그램을 실행 시키기 전에 먼저 POS 장비에 인터넷이 연결 되어 있는지 확인 합니다.

(장비 하단면 인터넷 케이블 연결 상태 확인)

 바이러스 체이서 설치 프로그램은 하기 경로에 저장 되어 있습니다. 하기 경로로 이동하여 프로그램을 실행 시켜 주시면 됩니다. (당사 하드디스크는 C, D 드라이브로 구성 되어 있습니다.)

경로 : 'D:₩Virus Chaser Setup'

- <설치 하기>
  - 1. 인터넷에 연결된 상태를 확인 후에 바이러스 체이서 프로그램의 'Set up' 파일을 실행 시킵니다.

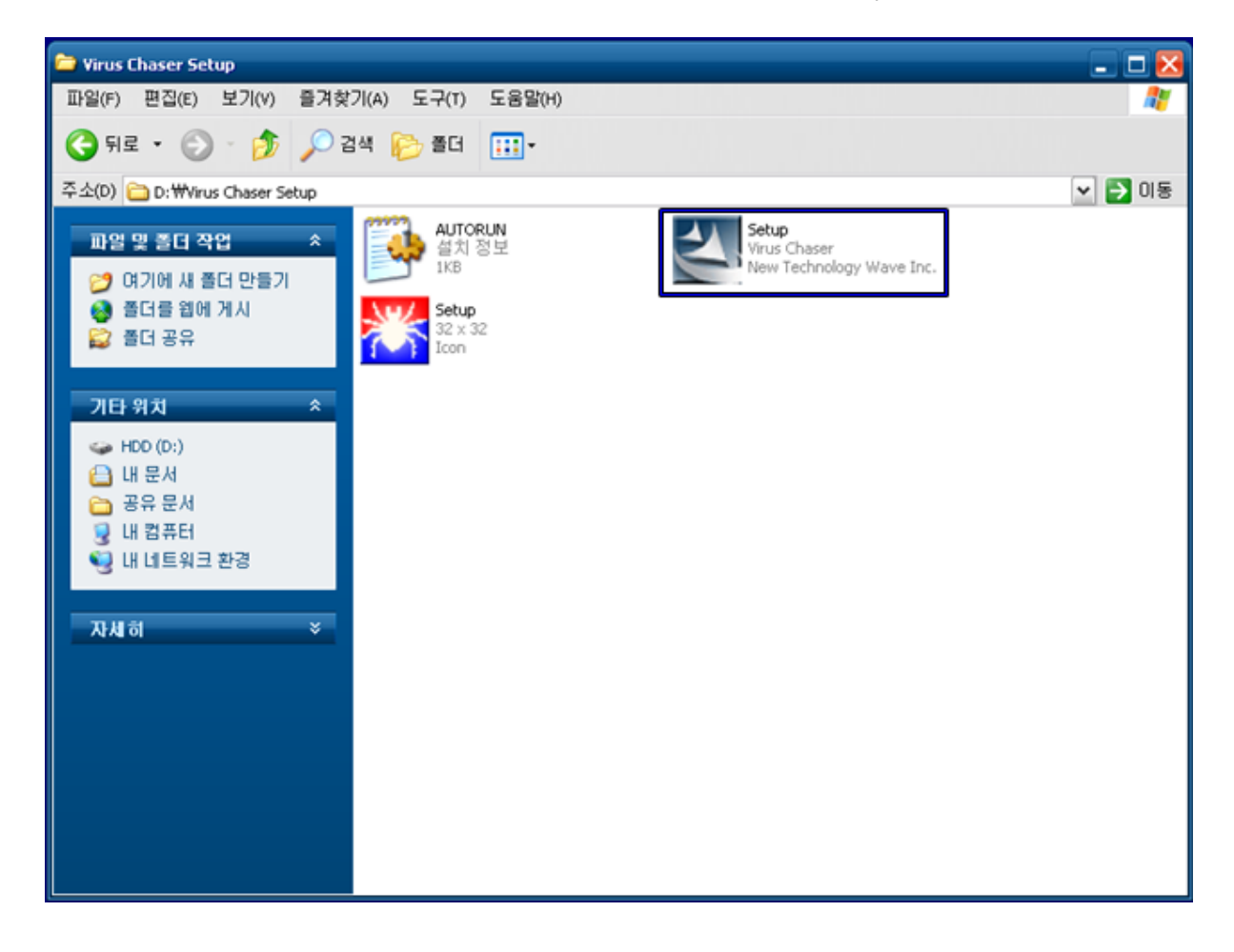

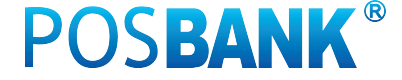

 'Set up'파일을 실행 하면 '바이러스 체이서 설치 마법사' 팝업창이 뜨는 것을 확인 한 후 팝업창 하단 의 'Next'를 누릅니다.

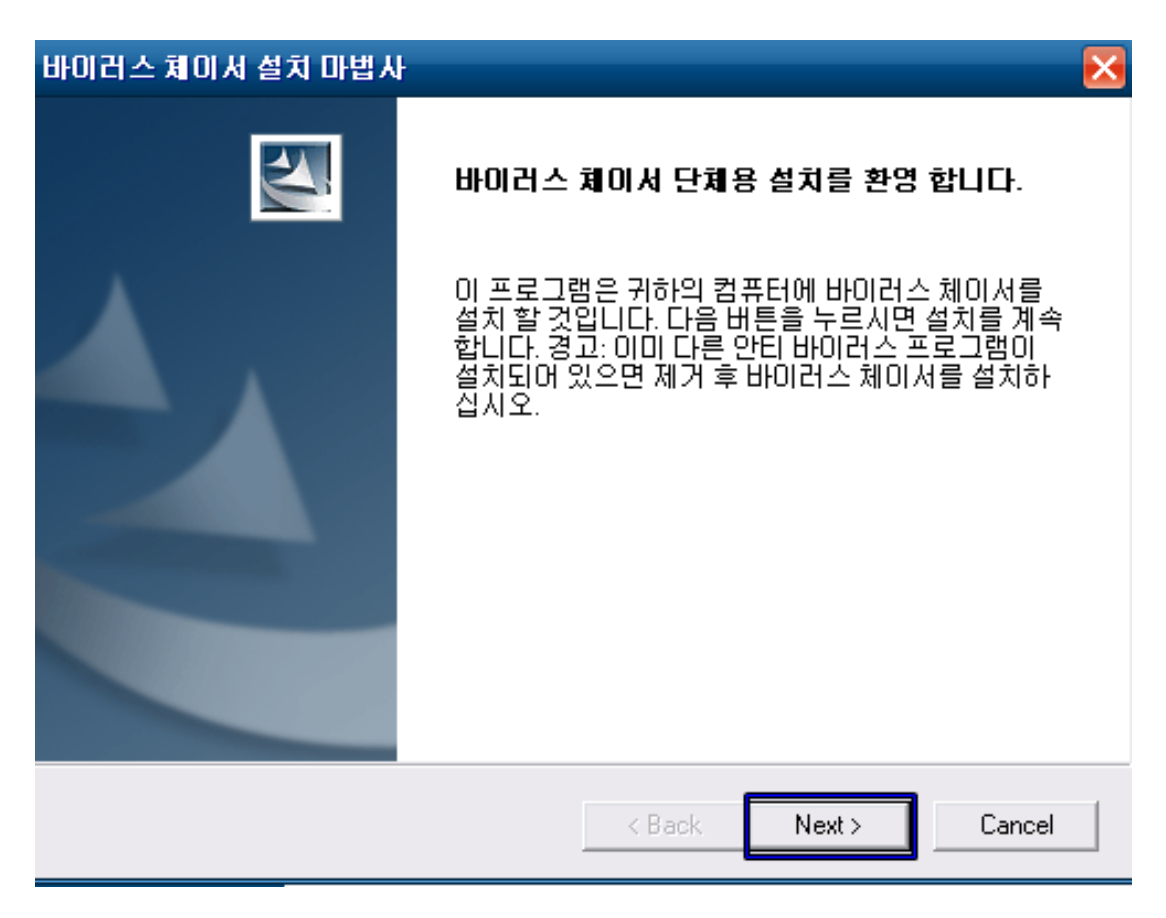

 '바이러스 체이서 사용권 계약서 - 바이러스 체이서 사용권 계약서' 팝업창이 출력 되면 내용을 확인 한 후에 하단 'Yes'를 누릅니다.

| 바이러스 체이서 설치 마법사                                                                                                    | ×  |
|----------------------------------------------------------------------------------------------------|----|
| 바이러스 체이서 사용권 계약서                                                                                                    | 2  |
| 다음 사용권 계약을 자세히 읽어 주십시오.                                                                                                    |    |
| 바이러스 체이서 소프트웨어 사용권 증서                                                                                                    |    |
| 본 바이러스 체이서 소프트웨어 사용권 증서("사용권 증서")는 바이러스 체이서<br>고객과 체결되는 계약입니다. 귀하는 본 소프트웨어 제품을 설치, 복사하거나 사<br>용합과 동시에 본 사용권 증서 내용에 동의하게 됩니다. 귀하가 본 사용권 증서에<br>동의하지 않을 경우에는 본 제품을 설치하거나 사용할 수 없습니다. |    |
| 1. 사용권<br>(주)뉴테크웨이브는 귀하에게 이 소프트웨어를 사용할 권리를 드립니다. 이 소프<br>트웨어가 컴퓨터의 주기억장치에 실려있거나 저장 되어 있는 경우, 소프트웨어를                                                                                | ~  |
| 바이러스 체이서를 설치 하시려면 이 계약에 동의 해야 합니다. 사용권 계약에 동<br>고 바이러스 체이서를 설치하시겠습니까?                                                                                                    | 익하 |
| InstallShield                                                                                                    |    |
| < Back Yes No                                                                                                    |    |

4. '바이러스 체이서 설치 마법사 - 설치 대상 위치 선택' 팝업창이 출력 되면 설치대상 위치를 선택 후
 에 하단 'Next'를 누릅니다. (기본 설치 위치 : C:\#Program files\#Virus Chaser)

| 바이러스 쳐이서 설치 마법사 🔀                                                                                         |
|----------------------------------------------------------------------------------------------------|
| 설치 대상 위치 선택                                                                                               |
| 설치 프로그램이 다음 폴더에 바이러스 체이서를 설치 합니다. 이 폴더에 설치하<br>려면 다음 버튼을 누르고, 다른 폴더에 설치하려면 찾아보기 버튼을 누르고 다른<br>폴더를 선택하십시오. |
| Destination Folder     C:\Program Files\Virus Chaser     Browse                                           |
| nstallShield < Back Cancel                                                                                |

 '바이러스 체이서 설치 마법사 - 설치 시 검사 설정' 팝업창이 출력 되면 하단 항목중 '최신 바이러스 패턴 업데이트' 항목을 해제 시킨 후 하단 'Next' 버튼을 누릅니다.

| 바이러스 체이서 설치 마법사                            | X |
|--------------------------------------------|---|
| 설치 시 검사 설정                                 | 5 |
| 바이러스 체이서 설치 시 바이러스 검사 및 실행 항목을 설정할 수 있습니다. |   |
| 🗖 최신 바이러스 패턴 업데이트                          |   |
| 🗖 로컬 디스크 바이러스 검사                           |   |
| 🗖 메모리 및 부트섹터 검사                            |   |
|                                            |   |
|                                            |   |
|                                            |   |
|                                            |   |
|                                            |   |
| InstallShield                              |   |
| < Back Next > Cance                        | : |

 6. '바이러스 체이서 설치 마법사 - 바이러스 체이서 설치 완료' 팝업창이 출력 되는지 확인 한 후에 하 단 'Finish'를 누릅니다.

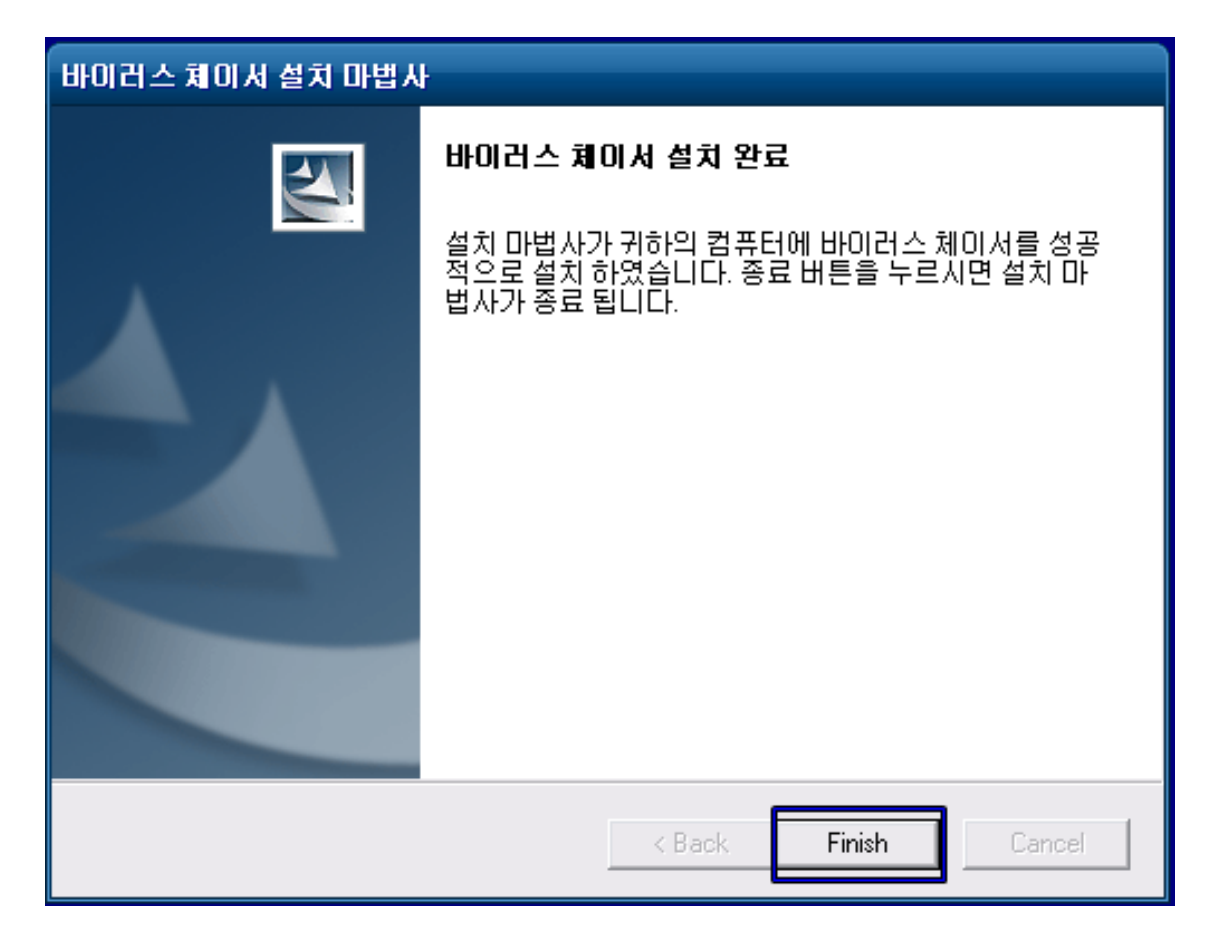

<인증 하기>

 정상적으로 설치가 완료 되면, 우측 하단에 설치완료 팝업창 및 실행 아이콘이 출력 되는지 확인 합니다.

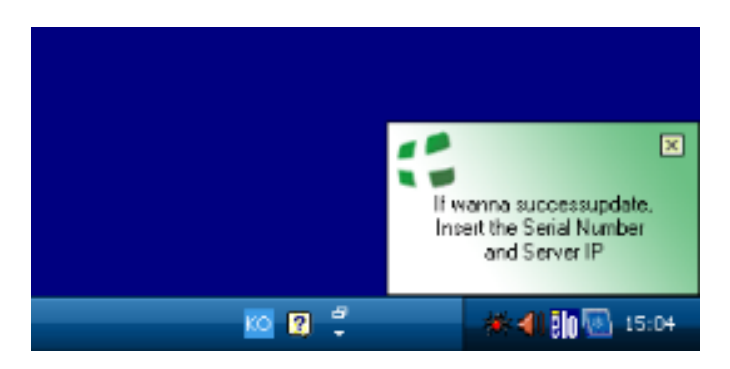

 우측 하단의 실행 아이콘을 실행 후 '환경설정 - 업데이트'를 차례로 누른 후 서버주소 입력란에 아래의 서버주소를 입력 합니다.

(서버주소 : 210.220.188.213)

이 후 하단의 '적용' 을 누릅니다.

| 😌 바이러스 체이서     | - <b>C</b> ×                                                |
|----------------|-------------------------------------------------------------|
|                | 🥥 메모리 및 부트섹터 🍥 업데이트 🔞 온라인 도움말                               |
| []일반           | Q 수동검사 (회기록 <b>환경 설정</b> ▲ 정보                               |
| 일반 설정<br>검사 설정 | 제 품 번 호: 11111 11111 11111 11111 11111 11111 1111           |
| 치료 설정<br>예약 격사 | 업데이트 형식<br>ⓒ 자동 업데이트                                        |
| ▶ 업데이트         | <ul> <li>○ 수동으로 만 업데이트</li> <li>○ 지정된 시간에 만 업데이트</li> </ul> |
|                | [12:00:00 [주]<br>□ 프록시 설정                                   |
|                | 서버주소:                                                       |
|                | 포트번호:                                                       |
|                | 사용자ID: 비밀번호:                                                |
|                | 자체 보호 기본값 적용                                                |
|                | Virus Chaser                                                |

※ 제품번호 입력은 구매시 제공 받은 제품 번호를 입력 합니다.

(제품 본체에 부착 되어 있습니다.)

3. 업데이트가 완료되면 '정보 - 제품번호' 에 제품번호가 정상적으로 등록 되었는지 확인 합니다.

| 😌 바이러스 체이저         |                                                                                                   |                 |               |                         | - 🗆 ×       |  |  |
|--------------------|---------------------------------------------------------------------------------------------------|-----------------|---------------|-------------------------|-------------|--|--|
|                    |                                                                                                   | (               | 问 메모리 및 부트    | 트섹터 🔘 업데이트              | 🗉 🔞 온라인 도움말 |  |  |
| <b>( 3</b> 일반      | <b>Q</b> 수동 검사                                                                                    | 🗒 기록            | <b>、</b> 환경   | 설정                      | 정보          |  |  |
| 10                 | 바이러스 체이저                                                                                          |                 |               |                         |             |  |  |
|                    | Virus Chaser 5.0b<br>Copyright © 2001-2009 Scanny Global Research Institute. All rights reserved. |                 |               |                         |             |  |  |
|                    | 라이센스 정보                                                                                           |                 |               |                         |             |  |  |
|                    | ● 소속단체명:                                                                                          | MSHOME          |               |                         |             |  |  |
|                    | . ○ 이 름:                                                                                          | POS             |               |                         |             |  |  |
| 0                  | 🍑 제 품 번 호:                                                                                        | AKJ8M-YK18A-31Q | R1-31QR1-**** |                         |             |  |  |
| Contraction of the | ◎ 서비스번호:                                                                                          | 0B0205080E0913E | D             |                         |             |  |  |
|                    | ҈ 적용기한:                                                                                           | 단체 사용자용         |               |                         |             |  |  |
|                    | ◎ 홈페이지 바로:                                                                                        | 71-71           |               |                         |             |  |  |
|                    | ◎ 온라인 등록하                                                                                         | 21              |               |                         |             |  |  |
|                    | ◎ 신고하기/기술                                                                                         | 지원              |               |                         |             |  |  |
|                    |                                                                                                   |                 |               |                         |             |  |  |
|                    |                                                                                                   |                 |               | Virus<br>The most power | S Chaser    |  |  |